# Быстрый старт

## О программе

«Сканкод МУРВ» (Менеджер Учёта Рабочего Времени) является дополнительной обработкой для платформы 1С: Предприятие 8.3, которая предназначена для учета и контроля рабочего времени сотрудников компании. Обработка работает независимо от основной конфигурации 1С: Предприятие 8 или может использоваться как неотъемлемая часть данной конфигурации. «Сканкод МУРВ» позволяет присваивать сотрудникам идентификационные номера, работать с исходными данными терминалов учета рабочего времени, строить отчеты посещаемости сотрудников, учитывать общее отработанное время, опоздания.

Обработка «Сканкод МУРВ» распространяется бесплатно и как есть.

#### Поддерживаемая платформа 1С Предприятие.

Платформа 1С:Предприятие 8.3 (не ниже 8.3.5.1186)

#### Поддерживаемые конфигурации 1С Предприятие.

- □ «1С: Розница 2.х»
- □ «1С: Управление Торговлей 11.х»
- □ «1С: Бухгалтерия 3.0»
- □ «1С: Зарплата и управление персоналом 3.0»

#### Поддерживаемые терминалы учета рабочего времени.

- □ TR510 (COM);
- □ TR515 (COM и Ethernet);
- □ TR4020 (COM);
- $\Box$  TR4050 COM и Ethernet);
- $\Box \quad TR610 \text{ (Ethernet);}$
- □ Терминал на TPS (Ethernet).

## Общие положения

Обработка «Сканкод МУРВ» запускается на персональном компьютере пользователя, отвечающего за формирование табеля учета рабочего времени сотрудников компании. На компьютере должна быть установлена одна из конфигураций «1С Предприятие», перечисленных в разделе «Поддерживаемые версии 1С Предприятие» данной справки.

Тестирование «Сканкод МУРВ» проводилось с устройствами, перечисленными в разделе «Поддерживаемые терминалы». При этом необходимо помнить, что обработка не производит программного подключения к оборудованию, а работает с файлами, полученными с терминалов учета рабочего времени с помощью ПО из комплекта поставки терминалов или специализированной утилиты TR-ReadUtility.

В общем случае, обработка может работать с любыми терминалами, если полученные с него данные приведены к текстовому файлу с раширением "\*.txt". При этом файл должен содержать строки следующего формата:

TID,xxxxxxxxxx,T,yyy/mm/dd,hh:mm:ss

Где,

| TID          | идентификатор терминала                       |
|--------------|-----------------------------------------------|
| xxxxxxxxxxxx | Идентификатор сотрудника (номер карты-бейджа) |
| Т            | Тип события (0-приход, 1-уход)                |
| yyyy/mm/dd   | Дата (в формате год/месяц/день)               |
| hh:mm:ss     | Время (в формате час/минута/секунда)          |

Пример формата текстового файла:

000,00003903543681,0,2014/06/07,09:31:04 000,00003903543681,1,2014/06/07,18:01:06

Пожелания для доработки вы можете отсылать на email: support@scancode.ru

# Интерфейс обработки

Интерфейс обработки можно разбить на несколько основных модулей: настройки, карты-бейдж, табель посещений, отчеты.

### Настройки

В данном модуле необходимо провести первоначальные настройки для правильной выгрузки данных из Терминала Учета Рабочего Времени (далее ТУРВ) в обработку.

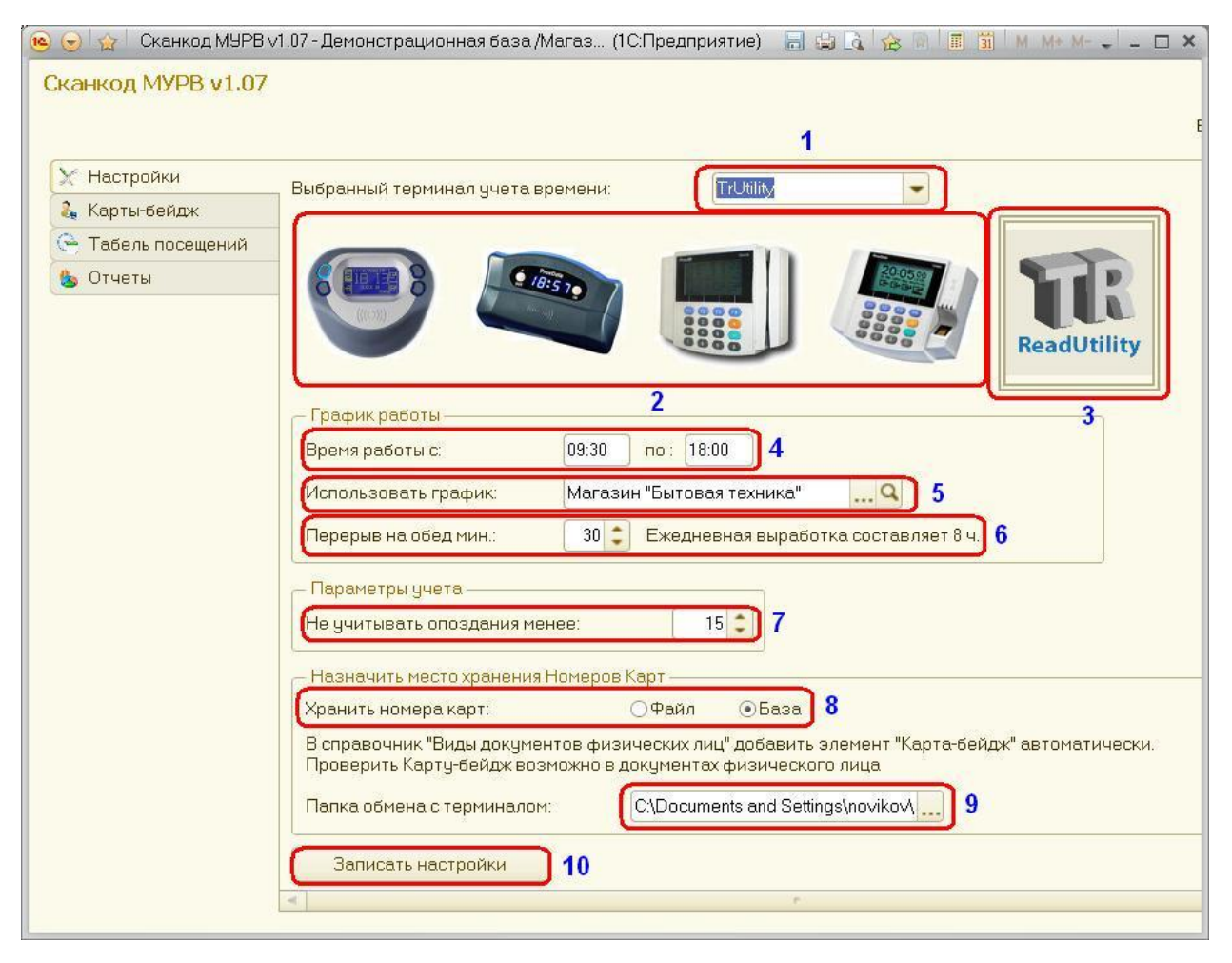

Рисунок 1.

Выбор ТУРВ можно сделать из списка или выбрать мышкой, щёлкнув по картинке.

- 1 и 2. Выбор модели нужного терминала (выбрать можно как из списка, так и нажатием на соответствующую иконку)
- 3. Выгрузка данных через программу TR-ReadUtility, разработанной компанией «СКАНКОД». Как выбрать терминал см. подраздел ниже.
- 4. Указывается интервал рабочего времени сотрудников.
- 5. Выбор рабочего графика магазина, по которому будет вестись учёт.

- 6. Длительность обеда. Также указывается итоговая выработка рабочего времени сотрудников.
- 7. Указывается время, насколько может опоздать сотрудник в начале рабочего дня.
- 8. Указывается, где будут хранится номера карты-бейдж сотрудников. При работе через указанные конфигурации, рекомендуется использовать настройку "База".
- 9. Каталог, который будет открыт по-умолчанию для выбора файлов, записи измененных данных и прочитаны данные с устройства через утилиту TR-ReadUtility.
- 10. Сохранение настроек.

### Hастройка TR-ReadUtility

|                                                         |                      | Все дейст    | вия 🕶 🕐 |
|---------------------------------------------------------|----------------------|--------------|---------|
| Отображать окно настроек перед ч                        | тением:              |              |         |
| Источник:                                               | Модель TR4050 - ETHE | ERNEU J 1Z   |         |
| Имя или IP-Адрес:                                       | 10.1.1.128           | Номер порта: | 522 ‡   |
| Синхронизировать время:<br>Очищать данные после чтения: | □<br>□]14            | 13           |         |

Рисунок 2.

- 11. Всегда отображать окно настроек TR-ReadUtility, перед чтением данных.
- 12. Выбор модели и тип связи для TR-ReadUtility.
- 13. В зависимости от типа связи настройки ір-адреса и номера порта или выбора нужного com-порта.
- 14. Дополнительные настройки: синхронизация времени и очистка памяти ТУРВ.

### Карты-бейдж

Данная вкладка предназначена для работы с идентификаторами сотрудников. После первичного заполнения, раздел не требует корректировок, пока не произошли штатные изменения (новый сотрудник, увольнение существующего).

Заполнить базу номеров сотрудников можно двумя способами: вручную (задавая номера в правой рабочей области) или в полуавтоматическом режиме - с терминала снимаются данные, "непривязанные" идентификаторы появляются в левой рабочей области данного раздела, откуда они назначаются выбранным сотрудникам.

Обычно, переход на вкладку осуществляется после считывания первичных данных, в

которых обнаружены "непривязанные" номера "карта-бейдж".

| канкод МУРВ v1.07            |             |                             |              |                       |                             |  |  |
|------------------------------|-------------|-----------------------------|--------------|-----------------------|-----------------------------|--|--|
| 🗙 Настройки<br>🚴 Карты-бейдж | 🔍 Найти     | ø <sup>₽</sup> <sup>₽</sup> |              | Al XI 🖉 🔍 Найти       | a O                         |  |  |
| 🕒 Табель посешений           | Карты-Бейдж | без владельца               | Обновить     | <b>1</b> Куарта-Бейдж | Владелец                    |  |  |
| Отчеты                       | 2010067     | 15                          |              |                       | Семенюк Максим Андреевич    |  |  |
|                              | 200812      |                             | Назначить >> | 18                    | Золотов Игорь Сергеевич     |  |  |
|                              |             |                             |              |                       | Федоров                     |  |  |
|                              | -           |                             |              |                       | Ковальков Николай Фелорови  |  |  |
|                              |             |                             | 16           | 200404                | Баранович Алексей Александр |  |  |
|                              |             |                             |              | 2008160               | Белкина А. Г.               |  |  |
|                              |             |                             |              | 200821                | Бахшиев П. И                |  |  |

Рисунок 3.

- 15. Указаны карты, которые ещё не были присвоены сотрудникам.
- 16. Список сотрудников, с привязанными картами
- 17. Обновить правый список сотрудников и карт.
- 18. Назначить выбранную карту выбранному сотруднику.

#### Табель посещений.

Данный модуль предназначен для загрузки данных из ТУРВ в обработку. Полученные данные при необходимости можно отредактировать и сохранить.

| Сканкод МУРВ v1.07 |       |                 |                 |                            |               |                     |         |             |
|--------------------|-------|-----------------|-----------------|----------------------------|---------------|---------------------|---------|-------------|
| 💥 Настройки        | 🕀 Доб | звить 🔂 🖉 🗙 🔍 Н | айти 🦄 🛃 🔒 Ре   | жим чтения 🕶 (Записать дан | ные в файл 20 |                     |         |             |
| 🗞 Карты-бейдж      | -     |                 |                 |                            |               |                     |         |             |
| 📯 Табель посещений | N     | Тип записи      | Владелец        | Очистить и загрузить       | рта-бейдж     | Дата                | Событие | Комментарий |
| 🎄 Отчеты           | 1     | 1 Исходная      |                 | Добавить новые             | 12062 19      | 28.02.2014 9:51:58  | Приход  |             |
|                    | 1 1   | 2 Исходная      | Петрищев Олег К | December                   | 12051         | 28.02.2014 10:05:38 | Приход  |             |
|                    |       | Bydomeonennen   | Петрищев Олег К | дооавить и заменить        | 12051         | 28.02.2014 10:05:38 | Приход  |             |

Рисунок 4.

19. При нажатии на кнопку «режим Чтения» появляется вкладка, где можно выбрать пункты меню:

- Очистить и загрузить. Означает что будет очищен весь список и будут загружены новые данные из файла.

- Добавить новые. Будут добавлены только новые строки данных из файла.

- Добавить и заменить. Будут добавлены новые строки, а исправленные или удаленные будут замещены оригинальными из файла.

|                    |                   |                          |             |                     |            | Все действ | ия 🕶 🛛 ( |
|--------------------|-------------------|--------------------------|-------------|---------------------|------------|------------|----------|
| 🐔 Настройки        |                   |                          |             |                     |            |            |          |
| 🔓 Карты-бейдж      | ОДобавить 🔝 🖉     | 🕨 💢 🔍 Найти 🤇            | A A A F     | Режим чтения 👻 За   | писать дан | ные в файл |          |
| 🎅 Табель посещений | N Тип записи      | Владелец                 | Карта-бейдж | Дата                | Событие    | Коммент 🔺  | 1        |
| ь Отчеты           | 1                 | Волков А. И.             | 2011040     | 28.03.2014 15:18:46 | Уход       | 1          |          |
|                    | 2 Добавленная     | Петров С.И.              | 2012037     | 28.03.2014 15:30:00 | Уход       |            |          |
|                    | 3 Исходная        | Круглова А. Л.           | 2012008     | 28.03.2014 15:34:40 | Уход       |            |          |
|                    | 4 Callingersenser | Круглова А. Л.           | 2012008     | 28.03.2014 15:34:40 | Уход       |            | 2.25     |
|                    | 5 Редактированная | Петрищев Олег Кон        | 2012058     | 28.03.2014 16:01:45 | Уход       |            | 21       |
|                    | 6 ===             | Гладилина В. М.          | 2011037     | 28.03.2014 16:03:57 |            |            |          |
|                    | 7 Исходная        | Петрищев А. Е.           | 2012036     | 28.03.2014 16:48:44 | Приход     |            |          |
|                    | 8 Исходная        | Масюк Динара Викт        | 2012032     | 28.03.2014 17:59:28 | Уход       |            |          |
|                    |                   | IZ CONTRACTOR CONTRACTOR | 2010067     | 20.02.201417-00.24  | Liver      |            |          |

20. Все данные из списка будут записаны в файл.

Рисунок 5.

21. Список данных всех сотрудников в котором указаны приход/уход, а также время. На рисунке 5 представлены возможные варианты:

- Удалённая. Данная строка была удалена и в формировании отчёта принимать участия не будет.

- Добавленная. Строка добавлена вручную. Принимает участие в формировании отчёта.

- Исходная. В данной строке никаких изменений непроисходило.

- Дублированная. Была сделана копия исходной строки. Пока не будут удалены все копии строк в программе то формирование отчёта невозможно.

- Редактированная. Исходная строка была отредактирована или были внесены комментарии.

- Ошибочная. Данная строка является ошибочной и ее следует исправить.

#### Отчёты

|                  | _  | 24                        | -           | 22                 |          |                              | 23                                                                                                    |      |          |     |        | 26        | ÷   |     |
|------------------|----|---------------------------|-------------|--------------------|----------|------------------------------|----------------------------------------------------------------------------------------------------|------|----------|-----|--------|-----------|-----|-----|
| Настройки        |    | Сформировать              | Настройка П |                    | Перис    | иод: 27.03.2014 - 31.03.2014 |                                                                                                    |      |          |     | Печать |           |     |     |
| , Карты-бейдж    | 7  | BROBOROU                  | Vonto E     |                    |          |                              | Depending                                                                                                    | OTE  |          |     | One    | Опозначию |     | _   |
| Табель посещений |    | Бладелец                  | Napia-E     | беидж              |          |                              | перерыв                                                                                                    | Orpa | autor ar |     | Ono:   | зданик    | 9   |     |
| Отчеты           |    | Дата календаря            | Приход      | Комментарий приход | Уход     | Комментарий<br>уход          |                                                                                                    | Час  | Мин      | Сек | Час    | Мин       | Сек | Ko. |
|                  |    | 29.03.2014                |             |                    |          | -                            |                                                                                                    |      |          |     |        |           |     |     |
|                  |    | 30.03.2014                |             |                    |          |                              |                                                                                                    |      |          |     |        |           |     |     |
|                  |    | 31.03.2014                | 9:25:43     |                    |          |                              | 0:30:00                                                                                                    |      |          |     |        |           |     |     |
|                  | Ŧ  | Бунин Э.М.                | 2010004     |                    |          |                              |                                                                                                    |      |          |     |        |           |     |     |
| 25               | ę  | Бушуев Эраст<br>Ризанович | 2010008     |                    |          |                              |                                                                                                    | 23   | 44       | 49  |        | 25        | 56  |     |
|                  |    | 27.03.2014                | 9:30:00     |                    | 18:05:00 |                              | 0:30:00                                                                                                    | 8    | 5        |     |        |           |     | 1   |
|                  |    | 28.03.2014                | 9:25:00     |                    | 18:01:45 |                              | 0:30:00                                                                                                    | 8    | 6        | 45  |        |           |     | 1   |
|                  |    | 29.03.2014                |             |                    |          |                              | and an and a second second sec |      |          |     |        |           |     |     |
|                  |    | 30.03.2014                |             |                    |          |                              |                                                                                                    |      |          |     |        |           |     |     |
|                  | Ц  | 31.03.2014                | 9:55:56     |                    | 17:59:00 |                              | 0:30:00                                                                                                    | 7    | 33       | 4   |        | 25        | 56  | 1   |
|                  | P. | Волков А. И.              | 2011040     |                    |          |                              |                                                                                                    |      |          |     |        |           |     |     |
|                  |    | 27.03.2014                |             |                    | 1        |                              |                                                                                                    |      |          |     |        |           |     | 1   |
|                  |    | 28.03.2014                |             |                    | 15:18:46 |                              | 0:30:00                                                                                                    |      |          |     |        |           |     |     |

Рисунок 6.

- 22. Настройка отчёта. Можно выбрать только опоздания, либо сделать отбор по конкретному сотруднику.
- 23. Выбор периода за который будет сформирован отчёт.
- 24. Формирование отчёта.
- 25. Сформированный отчёт, в котором указаны сотрудники, приход/уход (дата и время), комментарии оператора, которые обрабатывал данные, сколько отработано, сколько времени сотрудник опаздывал.
- 26. Отправка отчёта на принтер.

## Первоначальная настройка

Необходимо запустить 1С-конфигурацию (список поддерживаемый конфигураций см. выше), зайти в «настройка и администрирование», «печатные формы, отчёты и обработки», выбрать «дополнительные отчёты и обработки».

В появившемся окне нажимаем кнопку «добавить» и выбираем на ПК обработку «Scancode\_MURD\_vX\_YY.epf». Также нужно указать разделы, в которых необходим доступ к обработки и пользователей. После этого нажимаем кнопку «записать и закрыть»

Обработка подключается к программе без установки безопасного режима т.к. использует внешние файлы (полученные от терминала, утилиту для связи с терминалом)

Важно: при первом запуске необходимо последовательно пройти вкладки "Настройки" и "Карты-бейдж" и выставить нужные параметры.

# Работа с данными

При повторных запусках программы, работу с разделами "Настройки" и "Карты-бейдж" можно пропустить, сразу обращаясь к разделу "Табель посещений".

Перед тем, как начать работу с табелем посещений, необходимо получить файл с исходными данными от используемого терминала учета рабочего времени. Файл можно получить либо стандартным ПО из комплекта поставки оборудования, либо с помощью утилиты TR-ReadUtility. Поддерживается формат данных устройств, перечисленных в разделе "Поддерживаемые терминалы"

### История версий

Версия: v1.07